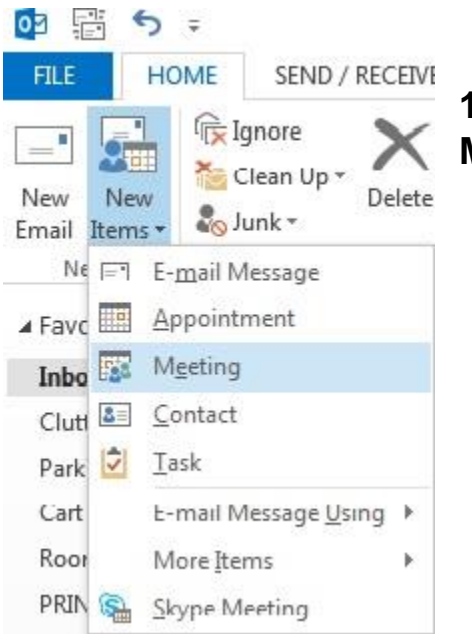

1.Click on the New Items tab and click on Meeting.

It will open up the meeting request form.

| FILE                                                   | ME <u>ETI</u> NG                                                                                 | IN <u>SER</u> T F                                                                        | ORM <u>AT</u> TEXT                                 | r re <u>vie</u>               | w                             |                      | Untitled - Meet                                          | ing o                 | R) ~               |            | $\sim$        |                | 7            |                                                                                                    | ? 🛧                                                                                                    |                                                     | ×   |
|--------------------------------------------------------|--------------------------------------------------------------------------------------------------|------------------------------------------------------------------------------------------|----------------------------------------------------|-------------------------------|-------------------------------|----------------------|----------------------------------------------------------|-----------------------|--------------------|------------|---------------|----------------|--------------|----------------------------------------------------------------------------------------------------|----------------------------------------------------------------------------------------------------|-----------------------------------------------------|-----|
| Delete                                                 | Calendar<br>Calendar<br>Forward ▼<br>ctions                                                      | Appointment Sc<br>Abbier                                                                 | cheduling<br>Assistant                             | Skype<br>Meeting<br>gype Meet | Meeting<br>Notes<br>Meeting N | Cancel<br>Invitation | Address Book  Check Names  Response Options ~  Attendees | Show As:<br>Reminder: | Busy<br>15 minutes | Recurrence | Time<br>Zones | Room<br>Finder | Catego<br>Ta | rize ¥                                                                                                 | Zoom<br>Zoom                                                                                              | Apps for<br>Office<br>Add-ins                       |     |
| Ari<br>You h<br>This a<br><sup>η</sup><br><u>Σ</u> end | tions<br>aven't sent thi<br>ppointment co<br>To<br>Subject<br>Location<br>Start time<br>Eng time | Show<br>meeting invitation<br>inflicts with anoth<br>I<br>Tue 3/15/2016<br>Tue 3/15/2016 | Skorten og som som som som som som som som som som | ype Meet<br>ur calendar.      | 0 AM                          | ▲ □ ▲                | Attendees                                                |                       | 0p                 | tions      | <b>~</b>      | Rooms          |              | gs<br>Roor<br>4<br>Su Mo<br>28<br>29<br>6 7<br>13 14<br>20 21<br>27 28<br>3 4<br>Goo<br>Choose<br>None | Zoom<br>March, 20<br>Tu We 1<br>1 2<br>8 9 1<br>15 16 1<br>22 23 2<br>29 30 2<br>5<br>d Fai<br>an availab | Add-ins<br>er * * * * * * * * * * * * * * * * * * * | × × |
| in shared                                              | roider 📇 (                                                                                       | alendar                                                                                  |                                                    |                               |                               |                      |                                                          |                       |                    |            |               |                |              |                                                                                                    |                                                                                                    |                                                     |     |

2. Fill out the form:

To- The attendees for the meeting or event (attendees can also be added after the meeting is approved).

Subject- The name of the meeting or event

Location- Click on the "Rooms" button (circled in red).

| FILE                |                               | IN <u>SE</u> RT                       | FORM <u>AT</u> TE            | XT RE <u>VIE</u>                        | W                             |                      | Meeting - Mee                | ting o                   | R ~                |            | -                         | 7)                 | ?                        | x                                 |
|---------------------|-------------------------------|---------------------------------------|------------------------------|-----------------------------------------|-------------------------------|----------------------|------------------------------|--------------------------|--------------------|------------|---------------------------|--------------------|--------------------------|-----------------------------------|
| Delete C            | H<br>Calendar<br>Forward ₹    | Appointment                           | Scheduling<br>Assistant      | Skype<br>Skype<br>Meeting<br>Skype Meet | Meeting<br>Notes<br>Meeting N | Cancel<br>Invitation | Haddress Book                | 🚾 Show As:<br>🌻 Reminder | Busy<br>15 minutes | Recurrence | Time Room<br>Zones Finder | Categorize<br>Tags | Zoor                     | n Apps for<br>Office<br>n Add-ins |
| You hav<br>This app | ven't sent thi<br>pointment c | s meeting invita<br>onflicts with and | ition yet.<br>other one on y | our calendar.                           |                               |                      |                              |                          |                    |            |                           | Ro                 | om Fir                   | nder 🔹                            |
|                     | То <u>.</u>                   | Matthew Kadota                        | a (matthew.kad               | lota@csun.edu                           | u); Room - ExL B              | Conf Roor            | <u>n</u>                     |                          |                    |            |                           |                    | March                    | , 2016 🕨                          |
| 3 <u>-</u> 1        | S <u>u</u> bject              | Meeting                               |                              |                                         |                               |                      |                              |                          |                    |            | 6                         | Su<br>28           | Mo Tu W<br>29 1 2        | e Th Fr Sa<br>2 3 4 5             |
| Zend                | Location                      | Room - ExL BK                         | Conf Room                    |                                         |                               |                      |                              |                          |                    |            | → Roo <u>m</u> s.         |                    | 7 8 9                    | 10 11 12<br>17 18 19              |
|                     | Start time                    | Wed 3/16/2016                         | i                            | 10:                                     | 30 AM                         | • 🗌 A                | ll day e <u>v</u> ent        |                          |                    |            |                           | 20 27              | 21 22 2<br>28 29 3       | 3 24 25 <b>26</b><br>0 31 1 2     |
|                     | En <u>d</u> time              | Wed 3/16/2016                         | 5                            | 11:                                     | 00 AM                         | •                    |                              |                          |                    |            |                           | 3                  | 4 5                      | 9                                 |
| In Shared Fo        | older 📴                       | Calendar                              |                              |                                         |                               |                      |                              |                          |                    |            |                           |                    |                          |                                   |
| Click a phot        | o to see rece                 | nt emails and so                      | cial updates.                |                                         |                               |                      |                              |                          |                    |            |                           | y Sugg             | ested time               | es:                               |
| Connect             | to social net                 | works to show p                       | rofile photos                | and activity up                         | pdates of your (              | olleagues            | in Office. Click here to add | networks.                |                    |            |                           | × 8:00             | AM - 8:30<br>ailable roo | om E                              |
| ALL ATTEN           | IDEES (2)<br>(0)              | F                                     |                              | F                                       |                               |                      |                              |                          |                    |            |                           | 8:30<br>1 av       | AM - 9:00<br>ailable roo | DAM<br>pm                         |
|                     | (0)                           | Matthew Kado                          | ta Matth                     | ew Kadota                               |                               |                      |                              |                          |                    |            |                           | <b>11:</b><br>1 av | 0 AM - 12<br>ailable roo | <b>:00 P</b><br>om                |
| NOT RESPO           | DNDED (2)                     | vents Planning a                      | nd Events Pl                 | anning and                              | e.                            |                      |                              |                          |                    |            |                           | 12:0<br>1 at       | 0 PM - 12<br>ailable roo | <b>:30 P</b><br>om                |
|                     |                               |                                       |                              |                                         |                               |                      |                              |                          |                    |            |                           | 12:                | 0 PM - 1:0               | 00 PM 👻                           |

3. Type in Room – ExI (It will bring up all the conference rooms and there is a an example below)

| Room - Exl                   | Go All Room | s - matthew.kadota@csun. | edu 👻 Ad | <u>v</u> anced Find |
|------------------------------|-------------|--------------------------|----------|---------------------|
| Name                         | Location    | Business Phone           | Capacity | Descri              |
| Room - ExL Annex Conf Room   |             |                          |          | Roon                |
| Room - ExL BK Conf Room      |             |                          |          | Room                |
| Room - ExL GPE Conf Room     |             |                          |          | Room                |
| Room - ExL Sophie Tseng Cont |             |                          |          | Room                |
| Room - FTC Students          |             |                          |          | Room                |
| Room - Hou Conference 6-101  | L           |                          |          | Room                |
| Room - Hou Conference 6-102  | L           |                          |          | Room                |
| Room - Hou Conference 6-103  | L           |                          |          | Room                |
| Room - HR Conf Room          |             |                          |          | Room                |
| Room - Humn Dean Conferen    | te          |                          |          | Room                |
| Room - IR Library            |             |                          |          | Roon                |
| Room - JD 1568               |             |                          |          | Roon                |
| Room - JD 4440               |             |                          |          | Room                |
| Room - JD 4502               |             |                          |          | Room                |
| Room - JD 4508D              |             |                          |          | Room                |
| Room - JH1113 Wells Fargo Co | )           |                          |          | Room_               |
| A                            |             |                          |          | n                   |
| ·                            |             |                          |          | r                   |

4. Once you clicked on the room please put in the desired time for the Meeting or Event.

| 8             | 501                                 | • ψ =                                                     |                                     | Meeting - Mee            | ting                                              | ~ ( <b>7</b> )   |  |  |  |  |  |  |
|---------------|-------------------------------------|-----------------------------------------------------------|-------------------------------------|--------------------------|---------------------------------------------------|------------------|--|--|--|--|--|--|
| FILE          | MEETING                             | INSERT FORMAT T                                           | EXT REVIEW                          |                          |                                                   |                  |  |  |  |  |  |  |
| X<br>Delete   | 🔄 Calendar                          | Appointment Scheduling Assistant                          | Skype Meeting<br>Meeting Notes      | Cancel Invitation        | Show As: Busy   Reminder: 15 minutes   Recurrence | Time Room Catego |  |  |  |  |  |  |
|               | Actions                             | Show                                                      | Skype Meet Meeting N                | Attendees                | Options                                           | Gi Ci            |  |  |  |  |  |  |
| 1 You<br>This | haven't sent this<br>appointment co | s meeting invitation yet.<br>onflicts with another one on | your calendar.                      |                          |                                                   |                  |  |  |  |  |  |  |
|               | To <u>.</u>                         | Matthew Kadota (matthew.ka                                | dota@csun.edu); <u>Room - ExL B</u> | K Conf Room              |                                                   |                  |  |  |  |  |  |  |
| Send          | S <u>u</u> bject                    | Meeting                                                   |                                     |                          |                                                   |                  |  |  |  |  |  |  |
|               | Locat <u>i</u> on                   | Room - ExL BK Conf Room r Rooms                           |                                     |                          |                                                   |                  |  |  |  |  |  |  |
|               | S <u>t</u> art time                 | Wed 3/16/2016                                             | 10:30 AM                            | ▪ All day e <u>v</u> ent |                                                   |                  |  |  |  |  |  |  |
|               | En <u>d</u> time                    | Wed 3/16/2016                                             | 11:00 AM                            | <b>•</b>                 |                                                   |                  |  |  |  |  |  |  |
|               |                                     |                                                           |                                     |                          |                                                   |                  |  |  |  |  |  |  |
| In Share      | d Folder 🕎 🤇                        | Calendar                                                  |                                     |                          |                                                   |                  |  |  |  |  |  |  |

Once you put in the time for the event or time. Right above the To, section it might say "This appointment conflicts with another one on your calendar". That means that someone else already has it booked at that time.

Once you find a time that does not conflict you can send the request. It will come to us in the Tseng College Dean's Office for approval.

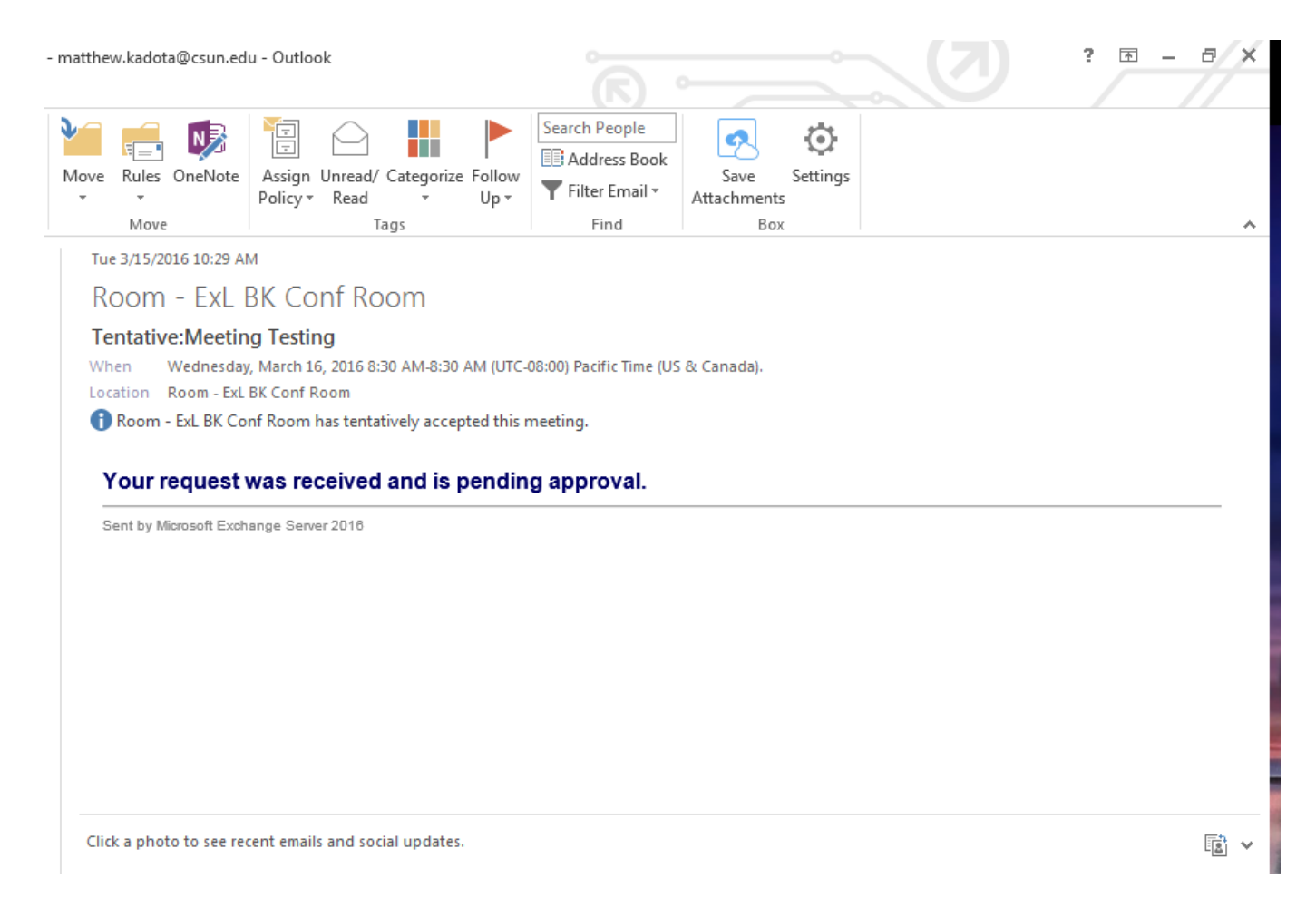

## You will receive a pending approval email until one of us in the Dean's Office has a chance to approve it.

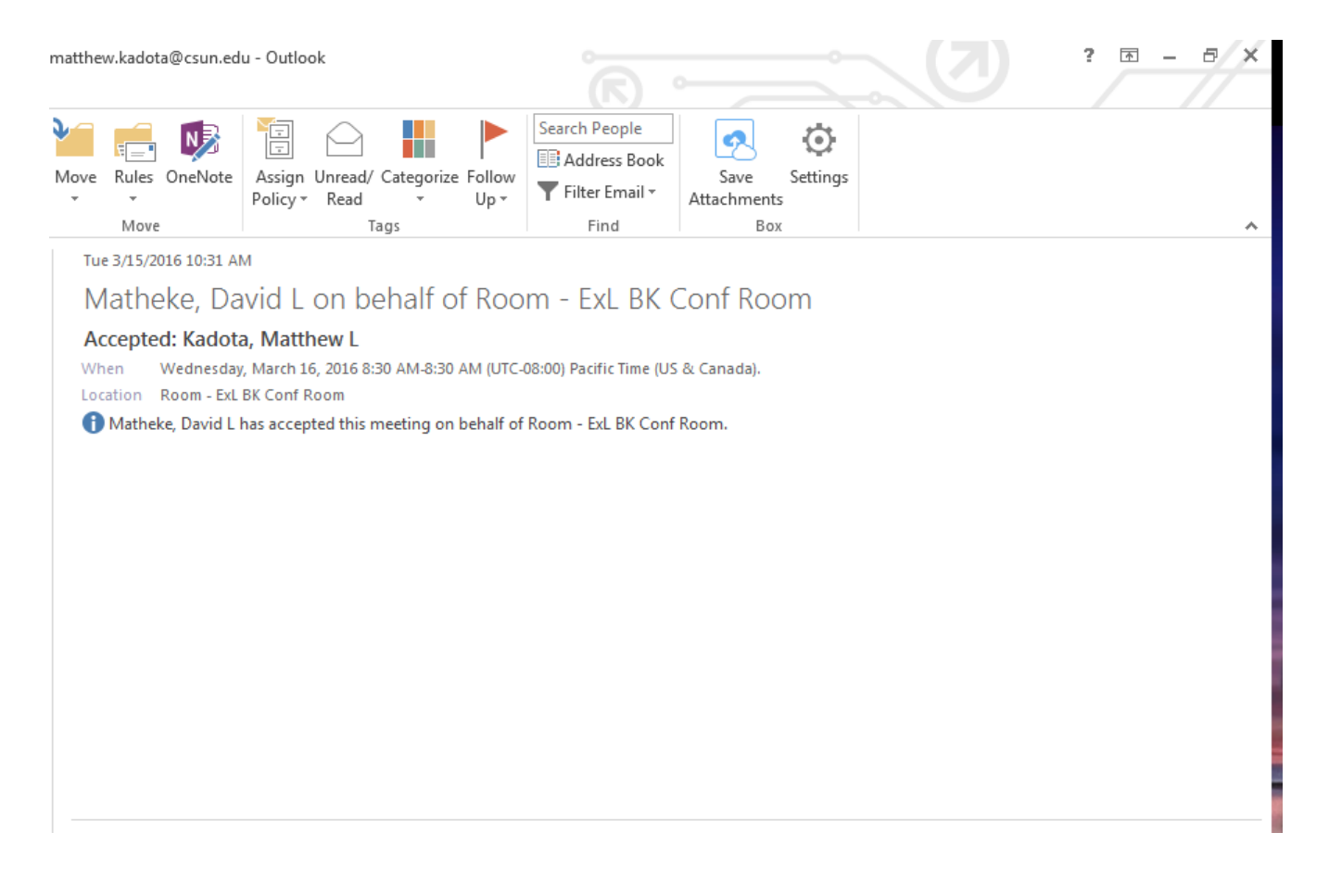

# You will receive an email like the one above showing that we accepted and approved your meeting.